## Como consultar análise de crédito de clientes pelo Portal Executivo?

## Produto: Portal Executivo

## Observação

Portal Executivo versão 17 ou superior

1.0 Na página principal do portal Executivo, clique na aba **Financeiro** e posteriormente na opção **Anális** e de Crédito de Clientes.

| sua última conexão                                                                                                    | or - Máxima Siste<br>foi realizada em tr                                                                                                    | emas! Seja ben<br>erca-feira, 1 de                                                                                                    | n vindo!<br>outubro de 2019.                                                                                                    | às 15(14(34,                                                                                                    |                                                                                                    |                                                                                                    |                                                                                                    | Avi                                                     |
|----------------------------------------------------------------------------------------------------|----------------------------------------------------------------------------------------------------|----------------------------------------------------------------------------------------------------|----------------------------------------------------------------------------------------------------|----------------------------------------------------------------------------------------------------|----------------------------------------------------------------------------------------------------|----------------------------------------------------------------------------------------------------|----------------------------------------------------------------------------------------------------|---------------------------------------------------------|
| Atualizar base de info                                                                                                    | ormações                                                                                                    |                                                                                                    |                                                                                                    |                                                                                                    |                                                                                                    | Bas                                                                                                    | se de conhecimen                                                                                                    | 2                                                       |
| _                                                                                                    |                                                                                                    |                                                                                                    |                                                                                                    |                                                                                                    |                                                                                                    |                                                                                                    |                                                                                                    |                                                         |
| Resumo de                                                                                                    | Vendas                                                                                                    |                                                                                                    |                                                                                                    |                                                                                                    |                                                                                                    |                                                                                                    |                                                                                                    |                                                         |
| Pedido de Venda                                                                                                    | a Débito / Ci                                                                                                    | rédito Dev                                                                                                    | olução 🔪 His                                                                                                    | tórico de Comiss                                                                                                    | ões 🔰 Histórico (                                                                                                    | de Venda                                                                                                    |                                                                                                    |                                                         |
| R\$ 80.000,00                                                                                                    |                                                                                                    |                                                                                                    |                                                                                                    |                                                                                                    |                                                                                                    |                                                                                                    |                                                                                                    |                                                         |
| R\$ 70.000,00                                                                                                    |                                                                                                    |                                                                                                    |                                                                                                    | •                                                                                                    |                                                                                                    |                                                                                                    |                                                                                                    |                                                         |
| R\$ 60.000,00                                                                                                    |                                                                                                    |                                                                                                    |                                                                                                    |                                                                                                    |                                                                                                    |                                                                                                    |                                                                                                    |                                                         |
| R\$ 50.000,00                                                                                                    |                                                                                                    |                                                                                                    |                                                                                                    |                                                                                                    |                                                                                                    |                                                                                                    |                                                                                                    |                                                         |
| R\$ 40.000,00                                                                                                    |                                                                                                    |                                                                                                    |                                                                                                    |                                                                                                    |                                                                                                    |                                                                                                    |                                                                                                    |                                                         |
| R\$ 30.000,00                                                                                                    |                                                                                                    |                                                                                                    |                                                                                                    |                                                                                                    |                                                                                                    |                                                                                                    |                                                                                                    |                                                         |
| R\$ 20.000,00                                                                                                    |                                                                                                    |                                                                                                    |                                                                                                    |                                                                                                    |                                                                                                    |                                                                                                    |                                                                                                    |                                                         |
| R\$ 10.000,00                                                                                                    |                                                                                                    |                                                                                                    |                                                                                                    |                                                                                                    |                                                                                                    |                                                                                                    |                                                                                                    |                                                         |
| R\$ 0,00                                                                                                    |                                                                                                    |                                                                                                    |                                                                                                    | 01/10/2019                                                                                                    |                                                                                                    |                                                                                                    |                                                                                                    | _                                                       |
|                                                                                                    |                                                                                                    |                                                                                                    |                                                                                                    |                                                                                                    |                                                                                                    |                                                                                                    |                                                                                                    |                                                         |
| 5                                                                                                    | D. d. a                                                                                                    | Selecione tin                                                                                                    | o deducão                                                                                                    |                                                                                                    | Considerar ST                                                                                                    | Exibir Dados:                                                                                                    | Nês Atual 🔻                                                                                                    | 0                                                       |
| Mandan                                                                                                    | Commented                                                                                                    | I a sí abl as                                                                                                    | Financia                                                                                                    | T-6(N                                                                                                    |                                                                                                    | December de                                                                                                    | Calmatani                                                                                                    |                                                         |
| Vendas                                                                                                    | Comercial                                                                                                    | Logística                                                                                                    | Financeiro                                                                                                    | Informátic                                                                                                    | a Administração                                                                                                    | Personalizado                                                                                                    | o Geolocalização                                                                                                    |                                                         |
| Vendas<br>Financeiro<br>Analise históricos d                                                                                                    | Comercial                                                                                                    | Logística                                                                                                    | Financeiro<br>ssões de venda, o                                                                                                    | Informátic                                                                                                    | a Administração                                                                                                    | Personalizado                                                                                                    | o Geolocalização                                                                                                    |                                                         |
| Vendas<br>Financeiro<br>Analise históricos d                                                                                                    | Comercial<br>de clientes, informa                                                                                                    | Logística<br>ções sobre comi                                                                                                    | Financeiro<br>ssões de venda, o                                                                                                    | Informátic                                                                                                    | a Administração                                                                                                    | Personalizado                                                                                                    | Geolocalização<br>Apenas as Rotinas                                                                                                    | Favo                                                    |
| Vendas<br>Financeiro<br>Analise históricos d<br>• 🚖 Consultar Titi<br>Veja quais são os<br>abaeto, em atraso<br>mais de um detern<br>• 🚖 Análise de Cr<br>Disponbilza diver                                                                                                    | Comercial<br>de clientes, informa<br>tulos Pendentes. E<br>telulos pendentes. E<br>telulos que estão pe<br>e em indemplência<br>e em inadimplência<br>e em indemplência<br>e em indemplência<br>reas informações so                                                                                                    | Logística<br>(Ges sobre comi<br>m Atraso ou Ins<br>m dentes de pagar<br>de acordo con<br>ias, definido por v<br>Constanto de los<br>constantos de los<br>de acordo constantos<br>de acordo constantos<br>de acordo constan                                                                                           | Financeiro<br>ssões de venda, o<br>dimolentes &<br>nento em sua equip<br>inários definidos pe<br>ocê.                                                                                                    | Informátic<br>Jentre outros<br>pe ou de um deter<br>la empresa. Na co                                                                                                    | minado representante<br>nauto, você também                                                                                                    | Personalizado                                                                                                    | <ul> <li>Geolocalização</li> <li>Apenas as Rotinas</li> <li>informações sobre te</li> <li>tebulos que estão atr</li> <li>em Atraco, Prazo I</li> </ul>                                                                                                    | Favor<br>sisados                                        |
| Vendas<br>Financeiro<br>Analse históricos o<br>*  Consultar III<br>Veja quais são os<br>aberto, em atraso<br>mais de um deter<br>*  Disponibiliza diver<br>Compras e Gráfico                                                                                                    | Comercial<br>de clientes, informa<br>tulos Pendentes. E<br>tulos que estão pe<br>e em inadimpliancia<br>ninado número de<br>nicito de Clientes<br>ras informações sol<br>o de Evolução de Con                                                                                                    | Logística<br>(Ges sobre comi<br>m Atraso ou Ins<br>ndentes de pagar<br>de acordo com o<br>as. definido por v<br>Como o histórico de<br>poras nos últimos                                                                                                    | Financeiro<br>ssões de venda, o<br>dimolentes &<br>mento em sua equip<br>ntérios definidos pe<br>coâ.                                                                                                    | Informátic<br>Jentre outros<br>pe ou de um deter<br>ela empresa. Na co<br>te na empresa, o<br>tuito de auxiliar to                                                                                                    | minado representante<br>nauto, você também<br>omo Pagamentos Por<br>mados de decisão refi                                                                                                    | Personalizado                                                                                                    | Geolocalização<br>Apenas as Rotinas<br>informações sobre t<br>tibulos que estão atr<br>em Atraso, Prazo I<br>e crédito para os clie                                                                                                    | Favor<br>sado<br>tédio<br>tés.                          |
| Vendas Financeiro Analae históricos c  Canalae históricos c  Canalae históricos c  Canalae de um detar  Canada de um detar  Compose de crático  Compose de crático  Co                                                                                                    | Comercial<br>de clientes, informa<br>tulos Pendentes. E<br>thulos que estão pe<br>e em inadimplieda,<br>minado número de d<br>rédito de Clientes<br>se informações sol<br>o de Evolução de Con<br>amissão por Vendi                                                                                                    | Logística<br>(Ges sobre comi<br>m Atraso ou Ins<br>ndentes de pagar<br>de acordo com Ins<br>as, definido por la<br>as, definido por<br>e o histórico de<br>poras nos últimos<br>e Sa                                                                                                    | Financeiro<br>ssões de venda, o<br>dimolentes &<br>mento em sua equip<br>ritários definidos pe<br>coá.                                                                                                    | Informátic<br>dentre outros<br>pe ou de um deter<br>ela empresa. Na co<br>reta na empresa, ro<br>tuito de auxilar to                                                                                                    | a Administração<br>minado representante<br>neuita, voiê também<br>omo Pagamentos Por<br>mados de decisio refi                                                                                                    | Personalizado                                                                                                    | <ul> <li>Geolocalização</li> <li>Apenas as Rotinas</li> <li>informações sobre t</li> <li>tíbulos que estão atr</li> <li>em Atrazo, Prazo le</li> <li>e crédito para os cle</li> </ul>                                                                                                    | Favo<br>sulos o<br>sado<br>tédio<br>técs.               |
| Vendas<br>Financeiro<br>Anaise históricos c<br>* ☆ Consultar Itá<br>Sabeta, em atraso<br>mais de um deter<br>mais de um deter<br>mais de um deter<br>() ☆ Análise de CC<br>Disponibiliz dive<br>Compas e Gráfico<br>* ☆ Análise de CC<br>Penda aguar os<br>Hela, são consider                                                                                                    | Comercial<br>de clientes, informa<br>tulos Pendentes, E<br>tulos que estão pe<br>e em inadimplindar<br>reado número de d<br>rédito de Clientes<br>reas informações so<br>de Evolução de Cor<br>omissão per Venda<br>reados informações re                                                                                                    | Logistica<br>cjões sobre comi<br>m Atraso ou Insi<br>m Atraso ou Insi<br>deacrois com de<br>deacrois com de<br>deacrois com de<br>acon de ano<br>deacrois com de<br>acon de ano<br>de acon de ano<br>de acon de ano<br>de acon de acon de<br>de acon de ano<br>de acon de ano<br>de acon de ano<br>de acon de acon de<br>de acon de acon de<br>de acon de<br>de acon de acon de<br>de acon de<br>de acon de acon de<br>de acon de<br>de acon | Einanceiro<br>ssões de venda, o<br>dimoientes &<br>rento em sua equip<br>ntários definidos pe<br>coá.                                                                                                    | Informátic<br>Jentre outros<br>pe ou de um deter<br>la empresa. Na co<br>tetro de auxiliar to<br>esta engresa.                                                                                                    | a Administração<br>minado representante<br>nauta, você também<br>omo Pagamentos Por<br>madas de decisão refi                                                                                                    | Personalizado<br>Extilo disponívels<br>socierá destacar os<br>tuais. Pagamentos<br>rente à liberação de<br>dos pedidos como                                                                                                    | <ul> <li>Geolocalização</li> <li>Apenas as Rotinas</li> <li>informações sobre t</li> <li>tíbilos que restão ato</li> <li>en Atraso, Prazo I</li> <li>e orádito para os cila</li> <li>evento gerador da o</li> </ul>                                                                                                    | Favo<br>sulos e<br>seado<br>tédio<br>tés:               |
| Vendas Financeiro Analse históricos o  Consultar III Veja quais são os aberto, em atrasa mais de um detere  Compras o Gráfico  Compras Gráfico  Compras Gráfico  Compras Gráfico  Compras Gráfico  Compras Gráfico  Compras Quarceroide  Compras Quarceroide  Compras                                                                                                    | Comercial<br>de clientes, informa<br>tulos Pendentes. E<br>tablos que esto pe<br>em instimplinos,<br>minado número de d<br>ridato informações sol<br>o de Evolução de Cor<br>ominação por Vendi<br>dados por Vendi<br>dados por Vendi                                                                                                    | Logistica<br>sões sobre comi<br>m Atraso osu Inai<br>ndentas de pagar<br>de acordo com e<br>as, defindo por v<br>de acordo com e<br>as, defindo por v<br>de acordo com e<br>as, defindo por v<br>de acordo com e<br>as, defindo por v<br>de acordo com e<br>as, defindo por v<br>de acordo com e<br>as, defindo por v<br>de acordo com e<br>as, defindo por v<br>de acordo com e<br>por as de acordo<br>de acordo com e<br>sobre a ser pagar<br>de acordo a ser pagar<br>de acordo a ser pagar<br>de                                                                                           | Financeiro<br>sobes de venda, co<br>dimotentes de<br>mento em sus equipations definidos partici-<br>titiona definidas partici-<br>tados de dente<br>12 meses, com o in-<br>pa so Representanto<br>gões e vales que fo                                                                                                    | Informátic<br>Jentre outros<br>de un deter<br>de empresa. Na co<br>te na empresa. Na co<br>te na empresa.<br>e. beseandorse, ut<br>nerem langados.                                                                                                    | a Administração<br>minado representante<br>naulta, vosê também<br>omo Pagamentos Por<br>madas de decisão refe                                                                                                    | Personalizado<br>Èstibi da<br>Estibi da<br>Estibi desponiveis<br>obderá destacar os<br>tuais. Pagamentos<br>rente a ilitoração de<br>dos peéldos como                                                                                                    | <ul> <li>Geolocalização</li> <li>Apenas as Rotinas</li> <li>Informações sobre t</li> <li>thulos que estão atr</li> <li>em Atrazo, Prazo l</li> <li>e ordóto para os cle</li> <li>evento gerador da o</li> </ul>                                                                                                    | Favor<br>sado<br>téclio<br>técs                         |
| Vendas Financeiro Analse histórico c  Canalse histórico c  Canalse histórico c  Canalse de un deter  Concorde a Gráfico  Concorde a Gráfico  Conco                                                                                                    | Comencial<br>de clientes, informat<br>tulos Pendentes. E<br>tiblos que estas para<br>relativo de clientes<br>de Evolução de con<br>de Evolução de con<br>minisão anaviente da<br>dodas informações relacion<br>adas informações relacion<br>comencias para funciona da<br>adas informações relacionadas<br>do adas relacionadas adas entre<br>minisão aos Lixuía                                                                                                    | Logistica<br>cjões sobre comi<br>m Atraso ou Insi<br>ndentes de pagar<br>de acordo com o<br>a, denindo por<br>ter o hindúrico de<br>comissão a ser pa<br>ferentes is devoluções<br>e a de devoluções                                                                                                    | Financeiro<br>sobes de venda, co<br>dimotentes &<br>rento am cu expiri-<br>ticina definidas per<br>cose.                                                                                                    | Informátic<br>dentre outros<br>pe ou de um deten-<br>fa empresa. Na co<br>te na empresa. Na co<br>te na empresa. ou<br>te to de auxiliar to<br>te to de auxiliar to<br>te                                                                                                    | a Administração<br>minado representante<br>mando representante<br>mando representante<br>modo de dicido refu<br>dizando a bana de                                                                                                    | Personalizado<br>Estilar A<br>Estilar A<br>Estilar dagonivais<br>tosis. Pagamentos<br>remete la idenção de<br>dos pelidos como<br>ebulos como evente                                                                                                    | <ul> <li>Geolocalização</li> <li>Apenas es Rotines</li> <li>informações sobre to</li> <li>tubios que estão at</li> <li>em Atraso, Prazo la</li> <li>evento perador da comas</li> <li>o garador da comas</li> </ul>                                                                                                    | Favor<br>pulos e<br>esador<br>téclio<br>nites,          |
| Vendas Financeiro Analas históricos c  Catalas históricos c  Catalas das deservicas de las deservicas de las deservicas deservicas deservicas deservicas deservicas deservicas deservicas deserv                                                                                                    | Comercial<br>de clientes, informa<br>tulos Pendentes, E<br>e am nationalizario de clientes<br>rea informada nuevo de la devolução de co-<br>ministão para Vend<br>dedos referentes à<br>dedos referentes à<br>nomissão para Lisuai<br>(dedos referentes à<br>nomissão para Lisuai                                                                                                    | Logistica<br>(jões sobre comi<br>m Atosso osu Ini<br>m Atosso osu Ini<br>m Atosso osu Ini<br>m Atosso osu Ini<br>de acordo com<br>e de acordo com<br>e de acor                                       | Financeiro<br>soles de vendo, c<br>dimetentes<br>en compras do clara<br>12 meteo en su equip<br>colo.                                                                                                    | Informátic<br>Jentre outros<br>de une deter<br>de empresa, la co<br>títuto de sunitar to<br>es baseando-se, ut<br>nem langados.                                                                                                    | Administração<br>minado representantes<br>nono Regamentos Ror<br>mado de docido refi<br>ilitando o faturamento<br>utilizando a baixa de                                                                                                    | Personalizado<br>Personalizado<br>Personalizado<br>Estás daponiveis<br>tosis. Pogamentos<br>rente a latenção de<br>dos pedidos como<br>obuios como evento                                                                                                    | <ul> <li>Geolocalização</li> <li>Apenas as Rotinas</li> <li>informações sobre ti<br/>tulos que seño ato</li> <li>enderações sobre to<br/>endera penador da comissiona</li> </ul>                                                                                                    | Favor<br>sulos 4<br>seados<br>ntes,<br>omissi<br>io. Ne |
| Vendas Financeiro Analas hatórico c Analas hatórico c Companya de las são o Sector de las são o Sector de las são o Sector de las são o Sector de las são o Sector de las são o Sector de las sector de las s Sector de las sector de las sector de las s Sector de las sector de las sect                                                                                                    | Comercial<br>de clientes, informa<br>tulos Pendentes. E<br>talos neutro estas<br>de tulos Pendentes. E<br>talos neutro de di<br>de Evolução de con-<br>tar informações a<br>de Evolução de con-<br>missão nor Viena á<br>dadas informações re-<br>missãos neu Fuencia<br>di dadas referentes à<br>references references arte-<br>niciona para reference à<br>references references arte-<br>niciona para reference à<br>references arte-<br>niciona para reference à<br>references arte-<br>niciona para reference à<br>references arte-<br>niciona para reference à<br>references arte-<br>niciona para reference à<br>references arte-<br>niciona para reference à<br>references arte-<br>niciona para reference à<br>references arte-<br>niciona para reference à<br>references arte-<br>niciona para reference à<br>references arte-<br>response arte-<br>response arte-<br>r | Logistica<br>(Ces sobre comi<br>m Atraso ou Join<br>ndertas de pager<br>de administo por v<br>e o haddino por v<br>e o haddino por v<br>e o h                                                               | Financeiro<br>sobre de venda, c<br>dimolentes & terretaria de la compara<br>esta esta esta esta esta esta esta<br>esta esta esta esta esta esta esta<br>esta esta esta esta esta esta esta esta<br>esta esta esta esta esta esta esta esta<br>esta esta esta esta esta esta esta esta<br>esta esta esta esta esta esta esta esta                                                                                                    | Informático<br>dentre outros<br>de ou de um deter<br>les empresa. Na co<br>de na empresa. Na co<br>te na empresa. Co<br>tuto de surillar to<br>tuto de surillar to<br>mis haseando-se, un<br>nte, baseando-se, ançados.                                                                                                    | Administração     minado representados minado representados mon Paga de Ancia Portunidado     mon Paga de Ancia Portunidado     mon Paga de Ancia Portunidado     en o Paga de Ancia Portunidado     en o Portunidado     en o Portunidado     en o Portu                                                                                                    | Personalizado<br>construir de la construir de la | <ul> <li>Geolocalização</li> <li>Apenas as Robinas</li> <li>Informações sobre to</li> <li>Informações sobre to</li> <li>In</li></ul> | Favor<br>salos (<br>saado<br>técilo<br>téci. Ne         |
| Venda<br>Financeiro<br>Analiae hettoros c<br>- de Consolar III<br>Venda esta são as<br>são a consolar III<br>- de Analiza de Co<br>- de Analiza de Co<br>- de Co<br>- de Co<br>- de C | Comercial<br>de clientes, informa<br>tablea Pandentas. Es<br>tablea que estás par<br>e a um sadempléaca<br>esta esta esta esta esta<br>de Erolução de Con<br>amissão acor Vendi<br>adas informações referent<br>esta esta esta esta<br>referencião esta esta<br>adas informações referent<br>tes de Costa Caser<br>lação do valores de<br>aséa criativa de Na                                                                                                    | Logistica<br>c(Ses sobre comi<br>m Atraso ou Ini<br>m Atraso ou Ini<br>de acrobi com de<br>de acrobi com de<br>de                                                    | Financeiro<br>sobes de venda, o<br>constante de la constante<br>rento am sua ago<br>rento am sua ago<br>rento am sua ago<br>rento am sua ago<br>rento a constante de la constante<br>constante de la constante<br>pa so Representanto<br>ga so Representanto<br>de la constante de la constante<br>pa so Representanto<br>de la constante de la constante<br>pa so Representanto<br>de la constante de la constante<br>de la constante de la constante<br>de la constante<br>de la constante de la constante<br>de la constante<br>de la c | Informático<br>dentre outros<br>pe au de um deten<br>de na empresa. Na co<br>testa empresa. Na co<br>testa encorres. o<br>testa encorres. | a Administração<br>minado representantes<br>pros Representantes<br>mon Representantes<br>pros Representantes<br>pros Repr | Personalizado<br>Existe A<br>Existe Agonviesis<br>Auszie Pagamentos<br>rente a liberació de<br>des pedidos como<br>abulos como evento<br>abulos como evento                                                                                                    | Geolocalização<br>Apenas as Rotinas<br>informações seño até<br>en Atraço, Frazo la<br>é ordeto para os ciel<br>evento gerador da comise<br>o garador da comise<br>no ERP para auditoria                                                                                                    | Favor<br>bilos 4<br>tédio<br>tés:<br>omissi<br>io. Ne   |

1.2 Informe os filtros da pesquisa e clicar no botão Pesquisar.

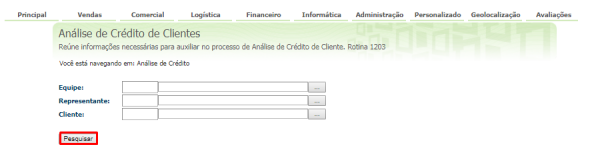

Importante

Informar os filtros da pesquisa e clicar no botão Pesquisar.

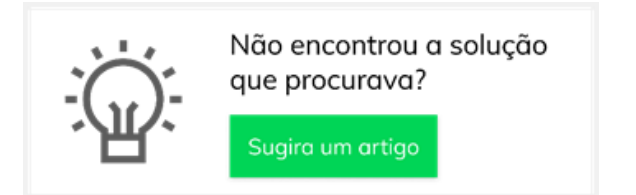

## Artigos Relacionados

- Como cadastrar Ponto de Pesquisa
- Erro 503 ao acessar portal de integração MaxPromotor
- Como consultar informações do cliente durante um pedido de venda, na APK?
- Cadastro e edição de Rota no cadastro de cliente via Aplicativo do maxPedido
- Venda para cliente bloqueado, como permitir ou não?

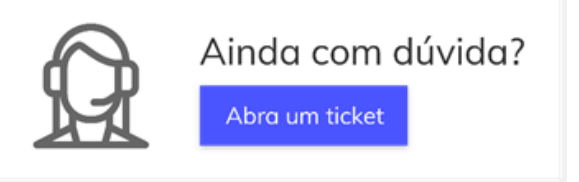